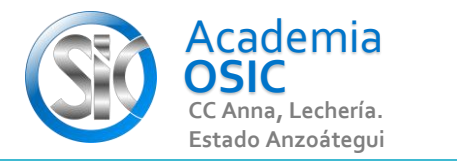

## Descripción de la Tarea

## Imprime cualquier dibujo de este Curso en PDF Formato Carta

Para Imprimir debemos seleccionar un Layout en especifico. Luego nos dirigimos al Menu principal del AutoCad y seleccionamos la opcion IMPRIMIR y PLOTEAR.

Algunos de los parametros que podemos cambiar son por ejemplo: El tipo de impresora, aqui seleccionaremos Print PDF EL tamaño de la Hoja (Carta) Al hacer clic en OK bsucaremos la ruta donde se guardara nuestro Archivo. Esta accion creara un Archivo PDF en la ruta especifica

**TAREA 68/68** 

**OBJET 25/25** 

UNIDAD 8/8

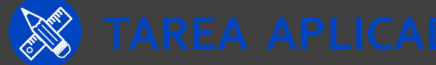

Complejidad ★ ★ 📩

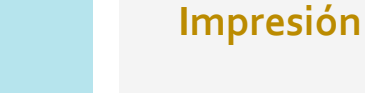

Actividad 8.2.2. Imprimir

Resumen del Video

Ē

Unidad 8. EXPORTAR

Objetivo 8.2.

AutoCAD 2D BASICO